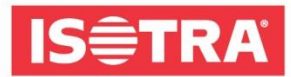

## JAK SIĘ ZALOGOWAĆ NA TARGI R+T DIGITAL

Przygotowaliśmy krótką instrukcję, która poprowadzi Cię krok za krokiem do pomyślnej rejestracji na światowe targi R+T DIGITAL 2021.

Przejdź na stronę <u>https://www.messeticketservice.de/shop/en/messe.php?&m=1280</u>
 Kliknij w *Redeem invitation code/Einladungscode einlösen* według tego, w jakim języku chcesz czytać stronę internetową.

| digital                                                                                                    | R+T digital 2021<br>Virtual edition of World's leading trade fair for roller shutters, doors/gates and<br>sun protection systems |  |
|----------------------------------------------------------------------------------------------------|----------------------------------------------------------------------------------------------------|--|
|                                                                                                    | 22.02 25.02.2021<br>Stuttgart trade fair centre                                                                                  |  |
| You can create your a                                                                                                    | ccess to the virtual event easily and comfortably here.                                                                          |  |
|                                                                                                    | Purchase of registration                                                                                                    |  |
| Implementation         Implementation         Impleme | Redeem invitation code                                                                                                    |  |
| Macazin                                                                                                    | Redeem promotioncode                                                                                                    |  |

2) Po kliknięciu wpisz do okna kod: RTISOTRAH0121 i potwierdź zaproszenie.

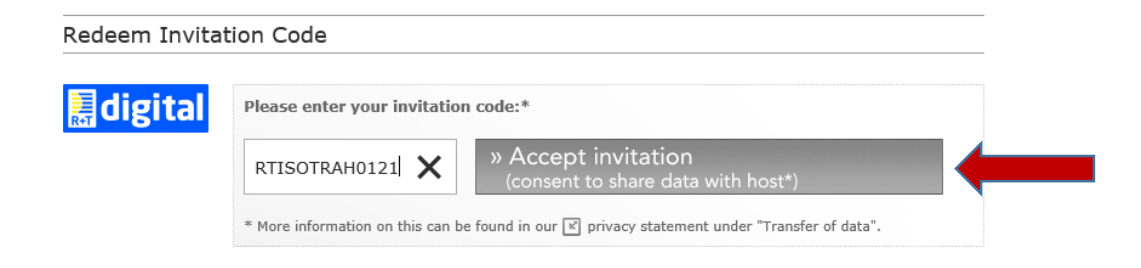

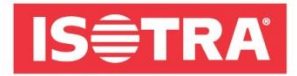

**3)** Następnie dostaniesz się na krótki formularz, który trzeba wypełnić. Po wypełnieniu pobierzesz bilet wstępu.

| edeem Invitatio                                                                                                    | n Code                                                                                                    |                                                                |                                                                                                    |
|----------------------------------------------------------------------------------------------------|----------------------------------------------------------------------------------------------------|----------------------------------------------------------------|----------------------------------------------------------------------------------------------------|
| digital                                                                                                    | Your invitation code:                                                                                                    | RTISOTR                                                        | AH0121                                                                                                    |
| xes marked with * mus                                                                                                    | at be completed.                                                                                                    |                                                                |                                                                                                    |
| Address:*                                                                                                    | O Home         Business                                                                                                    |                                                                |                                                                                                    |
| Company/institution:*                                                                                                    | ISOTRA a.s.                                                                                                    | Department:                                                    |                                                                                                    |
| Form of address:*                                                                                                    | ● Ms. ○ Mr.                                                                                                    | Title:                                                         |                                                                                                    |
| Forename:*                                                                                                    | Katerina                                                                                                    | Surname:*                                                      | Jelenova                                                                                                    |
| Street/House no.:*                                                                                                    | Bílovecká 2411/1                                                                                                    |                                                                |                                                                                                    |
| ZIP:*                                                                                                    | 74601                                                                                                    | Town:*                                                         | Opava                                                                                                    |
| Country:*                                                                                                    | Czech Republic                                                                                                    | 1                                                              |                                                                                                    |
|                                                                                                    | ,                                                                                                    |                                                                |                                                                                                    |
| <ul> <li>* I have read the [<br/>digital and accept i</li> <li>I would like to use<br/>may be viewed by<br/>purposes of contact</li> </ul>                 | GTC of Messe Stuttgart for virtual trad<br>these.<br>the full range of functions of the virtual p<br>the exhibitors of all virtual stands that I I<br>ting and advertising.                     | le fairs and the<br>platform. I agre<br>nave visited and       | privacy policy for the R+T<br>e that my data provided above<br>d will be forwarded to them for the               |
| In connection with the purc<br>fair and other similar in-hou<br>You can object to the use o<br>costs in accordance with the<br>If you do not want your dat | hase of a trade fair ticket, Landesmesse Stuttgart<br>use events.<br>f your data for advertising purposes at any time,<br>e basic tariffs.<br>a to be used for advertising purposes, please sen | : GmbH reserves t<br>without incurring a<br>d an e-mail to wid | he right to inform you about this trade<br>any costs other than the transmission<br>erspruch@messe-stuttgart.de. |
| During the registration proc<br>be forwarded anonymously<br>Kind regards, Landesmesse                                                                      | ess, data such as street, postcode, city and coun<br>to the service provider powered by <b>G</b> oogle for th<br>Stuttgart GmbH.                                                                | try, but not your p<br>e address validati                      | ersonal data (last name, tirst name), will<br>on.                                                                |

 4) Skontroluj swoją skrytkę pocztową e-mail, którą podałeś w formularzu kontaktowym Powinieneś otrzymać e-mail z linkiem, pod którym potwierdzisz swoją rejestrację.

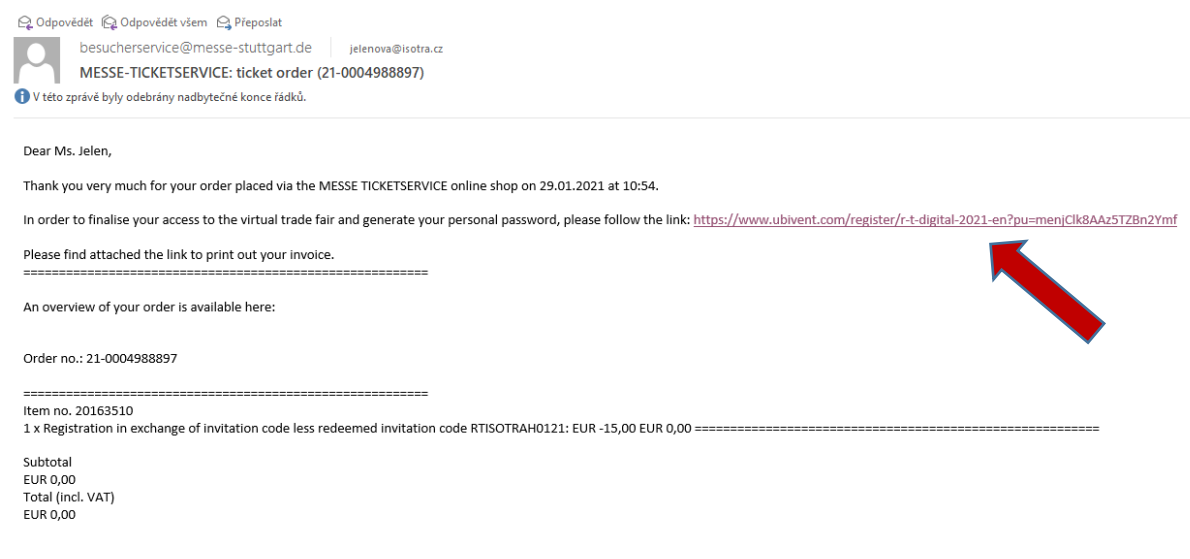

-----

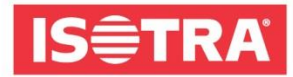

**5)** Zostaniesz przekierowany na stronę, gdzie wypełnij ostatnie potrzebne informacje oraz swoje hasło, które zapamiętaj. Będziesz go potrzebować do zalogowania na targi.

| Marketing specialist              |        |
|-----------------------------------|--------|
| First Name *                      |        |
| Katka                             |        |
| Last Name *                       |        |
| Jelen                             |        |
| E-Mail *                          |        |
| jelenova@isotra.cz                |        |
| Define Password (min. 6 character | rs) *  |
| •••••                             | ۲      |
| S                                 | Submit |

Gratulujemy! Pomyślnie dokonałeś rejestracji na targach on-line R+T DIGITAL 2021.

A co dalej? Od pierwszego dnia targów 22.2.2021 09:00 będziesz mógł zalogować się na <u>www.rt-expo.digital</u> swoim podanym uprzednio adresem e-mail i hasłem, które wybrałeś.

Cieszymy się na spotkanie.

Twój zespół ISOTRA.